# Memperbaharui File yang Sudah Diunggah

File yang telah diunggah dapat diperbaharui di dashboard PPDB.

Duration 5 minute(s)

### Contents

Introduction Step 1 - Silahkan Buka Dashboard Lembaga Anda Step 2 - Pilih Menu Siswa Step 3 - Klik PPDB Online Step 4 - Pilih Calon Siswa yang File nya Akan diperbaharui Step 5 - Pilih Kolom Dokumen Step 6 - Klik Upload Step 7 - Pilih File Dokumen Step 8 - Selesai Step 9 - Cek Kembali File yang Telah Diperbaharui Comments

# Introduction

Pastikan untuk memeriksa kembali file yang telah diperbaharui/upload agar data yang didapatkan oleh pihak lembaga valid.

### Step 1 - Silahkan Buka Dashboard Lembaga Anda

Klik https://dashboard.infradigital.io/pre-login untuk log in ke dashboard sekolah Anda. Pastikan menggunakan email yang sudah di aproval oleh tim Jaringan IDN.

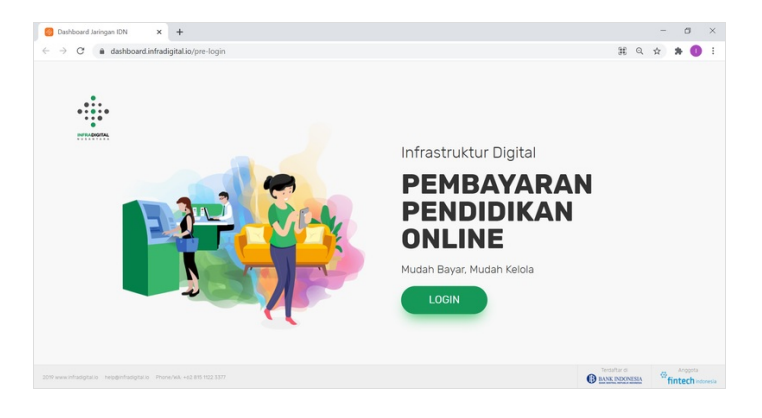

### Step 2 - Pilih Menu Siswa

Silahkan pilih menu Siswa untuk menampilkan dashboard PPDB Online IDN.

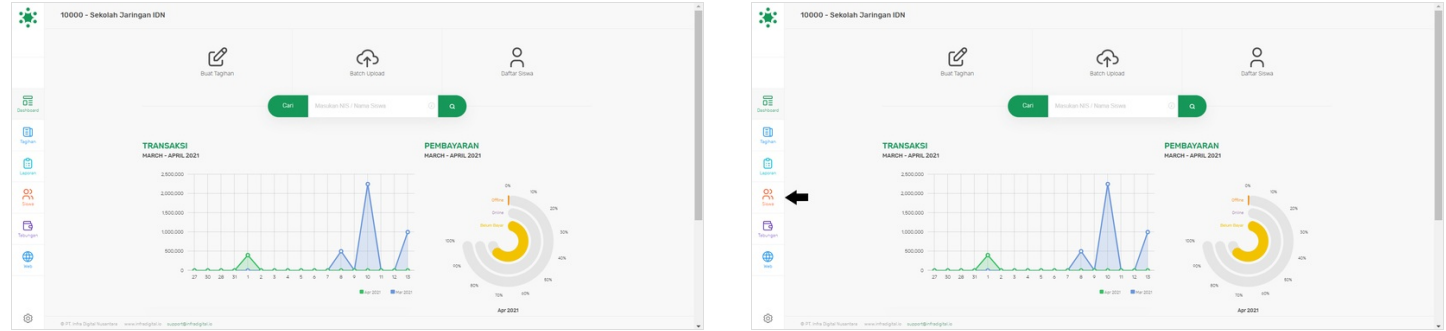

# Step 3 - Klik PPDB Online

Silahkan klik PPDB Online untuk membuka detil calon siswa yang sudah melakukan pendaftaran di PPDB Online IDN.

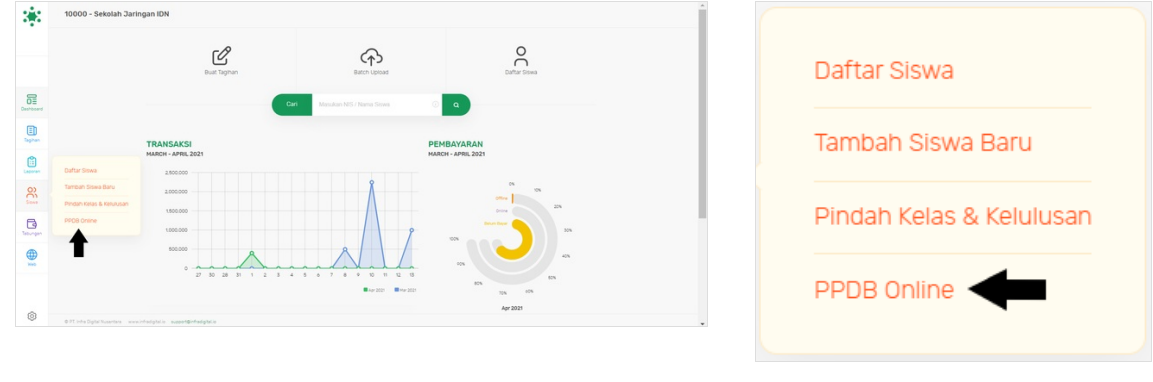

#### Step 4 - Pilih Calon Siswa yang File nya Akan diperbaharui

Silahkan klik PSB ID calon siswa yang akan diperbaharui file/dokumennya.

| 32             | PPDB ONLINE                                         |                        | _                       |                                |                               |                      |             |     | 3   | ÷:         | PPDB ONLINE                                              |                        | _                       |                                |                               |                      |            |   |   |
|----------------|-----------------------------------------------------|------------------------|-------------------------|--------------------------------|-------------------------------|----------------------|-------------|-----|-----|------------|----------------------------------------------------------|------------------------|-------------------------|--------------------------------|-------------------------------|----------------------|------------|---|---|
|                | Tahun 2020 0                                        |                        | Carl Ma                 |                                | ٩                             |                      |             | • • |     |            | Tahun 2020 8                                             |                        | Carl Mass               | Jkan NIS atau Nama             | ٩                             |                      |            | ۲ | P |
|                |                                                     |                        |                         |                                |                               |                      |             |     |     |            |                                                          |                        |                         |                                |                               |                      |            |   |   |
|                |                                                     | 2                      | 6                       | 6                              | 3                             | 7                    |             |     |     |            |                                                          | 2                      | 6                       | 6                              | 3                             | 7                    |            |   |   |
| Deshboard      |                                                     | Ouftar Banu<br>(8.33%) | Tervalidasi<br>(25.00%) | Data Tidak Lengkap<br>(25.00%) | Butal/Tidak Lalva<br>(12.50%) | Diterima<br>(29:17%) |             |     | 000 | DE .       |                                                          | Outhar Banu<br>(8.33%) | Tervalidasi<br>(25.00%) | Data Tidak Lengkap<br>(25.00%) | Batal/Tidak Lalva<br>(12.50%) | Diterima<br>(29:17%) |            |   |   |
| E Taphan       |                                                     | Daftar Baru            | Tervalidasi             | Tidak Lengkap                  | Batal/Tidak Lukus Seleksi     | Telah Diterima       |             |     | ,   | D.<br>phan |                                                          | Daftar Baru            | Tervaldasi              | Tidak Lengkap                  | Batal/Tidak Luius Seleksi     | Telah Diterima       |            |   |   |
| Lacorer        | P5810                                               |                        | Nama Siswa              |                                | Nomer Telpon                  | ,                    | Tgi Daftar  |     |     | <b>.</b>   | P5810                                                    |                        | Nama Siswa              |                                | Nomer Telpon                  | ,                    | gi Daftar  |   |   |
| 8              | 00000000043467                                      |                        | SEHISSHDGSAJH           |                                | 6281                          | 1                    | 2020 Nov 23 |     | -   | 22         | 100000200413467                                          |                        | SEHISSHOGSAZH           |                                | 6281                          | 1                    | 020 Nov 23 |   |   |
| Ca<br>Teoroper | 00000669106451                                      |                        | Mutmainnah              |                                | 6289679242828                 | 1                    | 2828 Nov 82 |     | E.  | 3          | 20000059700451                                           |                        | Hutmainnah              |                                | 6289670242820                 | 1                    | 828 Nov 82 |   |   |
|                |                                                     |                        |                         |                                |                               |                      |             |     | 9   |            | •                                                        |                        |                         |                                |                               |                      |            |   |   |
|                |                                                     |                        |                         |                                |                               |                      |             |     |     | ~          |                                                          |                        |                         |                                |                               |                      |            |   |   |
| 9              | © PT inte Optelliusenters - www.intestigtelie - eve | uet@rhelgtale          |                         |                                |                               |                      |             |     |     | O)         | © PT inte Digital Susentara — www.intestigitat.ic — suag | o tërfadgisi o         |                         |                                |                               |                      |            |   |   |

#### Step 5 - Pilih Kolom Dokumen

Pilih Dokumen untuk menampilkan file yang sudah diupload/unggah.

| <b>1</b>      | PSB > DETIL Siswa                              |                           | Carl Mostean NS also Name Q                           | <u>ه</u> آ | PSB > DETIL Siswa                            |                           | Carl Masukan NIS atau Nama Q                        | 0          |
|---------------|------------------------------------------------|---------------------------|-------------------------------------------------------|------------|----------------------------------------------|---------------------------|-----------------------------------------------------|------------|
|               |                                                | Data Siswa                | Data Orang Tuuhasi Sekalah Asal Dolumen Data Tambahan |            |                                              | Data Sriwa                | Data Daring Taulwark Seepan Asal Downen Data Tampan |            |
| Destributed   |                                                |                           |                                                       |            | Charlosand                                   |                           | t                                                   |            |
| ED.<br>Tephan |                                                | Nama<br>Jenis Kelamin     | Mutmalinish O Pria 🔮 Warita                           |            | ED Taphan                                    | Nama<br>Jenis Kelamin     | Mutmaliniah<br>O Prix 🕤 Warita                      |            |
| Lacoran       |                                                | No Handphone<br>e-mail    | 089670242020<br>mutmainnah@infredigital.io            |            | Lawren -                                     | No Handphone<br>e-mail    | 089670242020<br>mutmainnah@infradigital.lo          |            |
| 130           |                                                | NEN                       |                                                       |            | 00                                           | NSN                       |                                                     |            |
| Teoropen      |                                                | Nik<br>Tempat Lahir       | 123466789<br>Probolinggo                              |            | Tabungan.                                    | Nik<br>Tempat Lahir       | 123465789<br>Probelinggo                            |            |
| <b>e</b>      |                                                | Tanggal Lahir<br>No. Akta | 2807-07-23                                            |            |                                              | Tanggal Lahir<br>No. Akta | 2007-07-23                                          |            |
|               |                                                | Agama                     | Islam                                                 |            |                                              | Agama                     | Islam                                               |            |
| 0             | © PT Infa Digtal Nusertana — www.infa.cigtal.i | n supportiginfradigitalis |                                                       |            | O PT. Info Digital Nusertana www.infodgital. | s support@infradigital.o  |                                                     | C C Laplan |

#### Step 6 - Klik Upload

Silahkan klik Upload untuk memperbaharui file upload dokumen yang dipilih.

| *            | PS8 > DETIL Siswa                           | Carl                       | Masukan NES atau Nama | ٩                    | •          | PSB > DETIL Siswa                    | a cala ti da tera              |                 |                       |              |
|--------------|---------------------------------------------|----------------------------|-----------------------|----------------------|------------|--------------------------------------|--------------------------------|-----------------|-----------------------|--------------|
|              |                                             | Data Siswa Data Orang Tua/ | Walt Dekoluh Asal Do  | okumen Data Tambahan |            |                                      | Data Siswa Duta Orang Tua/Hali | Sekolan Asal    | Dokumen Data Tambahan |              |
| Destributed  |                                             |                            |                       |                      |            | Desthoord                            |                                |                 |                       |              |
| E)<br>Taphan |                                             | File Foto                  | File Kk               | File Akte            |            | Eg.                                  | File Foto                      | File Kk         | File Akte             |              |
| Lacoran      |                                             | ¢                          | 0                     | Ð                    |            | Lapora                               | t t                            | ۵               | Ø                     |              |
| 00           |                                             | File Certificate           | File Kto              | Additional File      |            | Si                                   | Ele Certificate                | File Ktp        | Additional File       |              |
| D.           |                                             | ø                          | ۵                     | Ģ                    |            |                                      | ۵                              |                 | ø                     |              |
| <b>e</b>     |                                             | Additional File            | Additional File       | Adsitional File      |            |                                      | Additional File                | Additional File | Additional File       |              |
| ۲            | 091.intsDightNuserlans weekintadightlis ava | (A)                        | ø                     |                      | D C Dagbar | O 77 into Diple Superior www.intodep | ania ausoritintaliptica        | ۵               | 0<br>0                | 💿 🗸 💿 tagnun |

# Step 7 - Pilih File Dokumen

Pilih File Dokumen yang akan diperbaharui.

|   | C Open                              |                                    | ×                  | 4   |
|---|-------------------------------------|------------------------------------|--------------------|-----|
|   | ← → × ↑ 🖡 - Desi                    | ktop > Dokit > 🗸 🗸 🖉               | Search Dokit       |     |
|   | Outa G Organize • New folder        |                                    | 📼 · 💷 🔞            | an. |
| 4 | S This PC                           |                                    |                    |     |
|   | Desktop     Documents     Downloads | Dashboard Pordi Online Payment Pel | ajar PPD8          |     |
|   | Music                               |                                    |                    | ф.  |
|   | Videos<br>👟 OS (C)                  | Po                                 | rDi 🖛              |     |
|   | New Volume (D) v                    | Website PNG Pelajar Pordi I        | Banner             | ø   |
|   | File nam                            | e: All file                        | s V<br>Dpen Cancel |     |
|   | Additional File                     | Additional File                    | Additional File    |     |
|   | ۵                                   | ۵                                  |                    |     |
|   |                                     |                                    |                    |     |

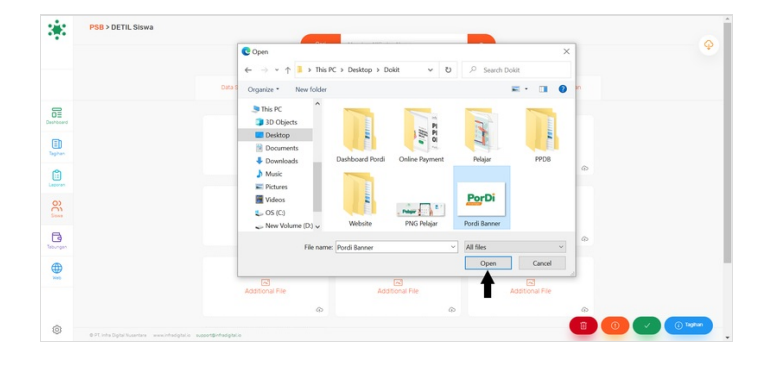

### Step 8 - Selesai

Selamat, Anda telah berhasil memperbaharui file upload di dashboard PPDB.

|           |               | Cari                            |              | ٩       |               | 9            |
|-----------|---------------|---------------------------------|--------------|---------|---------------|--------------|
|           | Data Siswa    | Data Orang Tua/wai              | Sekoran Asal | Doxumen | Data Tambahan |              |
|           | Nama          | Mutmainnah                      |              |         |               |              |
| E Tagihan | Jenis Kelamin | 🔿 Pria 💿 Warita                 |              |         |               |              |
|           | No Handphone  | 089670242020<br>mutmainnah@infr | edigitaLio   |         |               |              |
| 8         | NISN          |                                 |              |         |               |              |
| B         | NK            | 123456789                       |              |         |               |              |
| ۲         | Tanggal Lahir | 2007-07-23                      |              |         |               |              |
|           | No. Akta      |                                 |              |         |               |              |
| @         | Agama         | Islam                           |              |         |               | O v O laghan |

### Step 9 - Cek Kembali File yang Telah Diperbaharui

Untuk memastikan file dokumen telah sesuai, Silahkan cek kembali data yang telah diperbaharui.

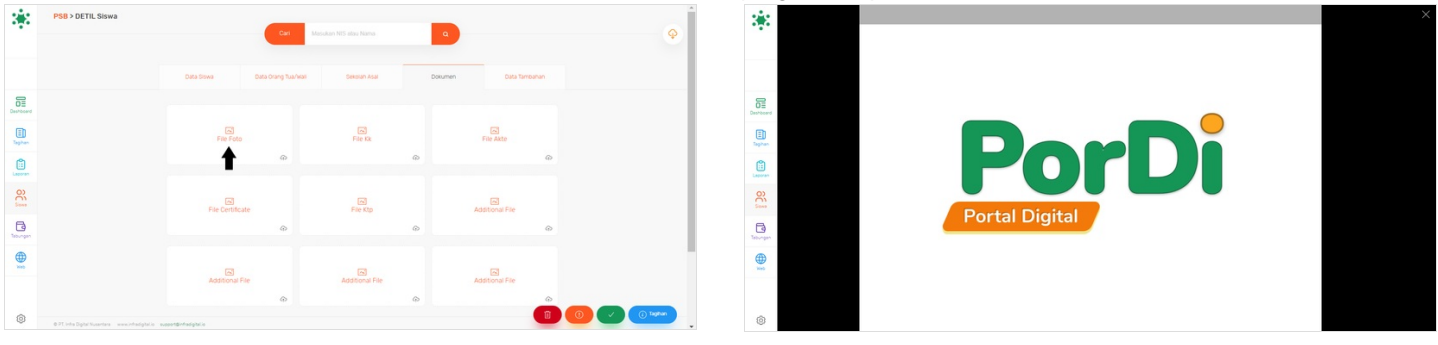